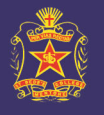

St Bede's College

## To preview/download the reports

1) Log in to **PAM** (http://pam.stbedes.catholic.edu.au)

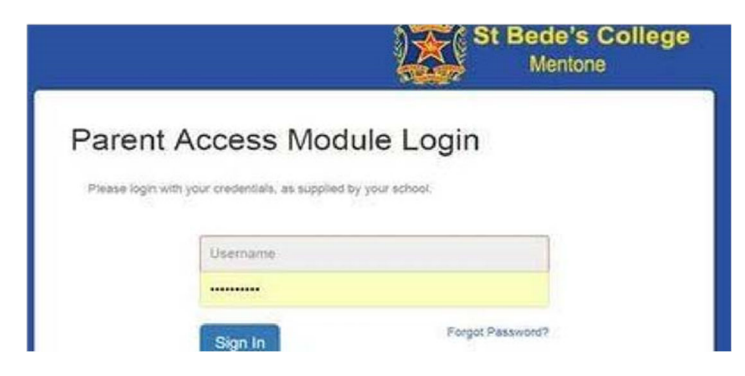

Note: if you do not remember your PAM username and password, please contact pamsupport@stbedes.catholic.edu.au

2) Click on your child's image or name

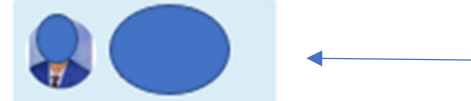

3) Click on Assessment Reports and from here, you can either preview or download the report by selecting the Action button next to the required report run.

| <b> </b> |                    | Assessment Reports                                        |
|----------|--------------------|-----------------------------------------------------------|
|          |                    | Action -                                                  |
|          | Personal Details   |                                                           |
|          | Student Timetable  | Action -                                                  |
|          | Attendance         |                                                           |
|          | Assessment Reports | REPORT Semester 1, 2022 - Year 7 - 10 Semester Report (M) |
|          | Commendations      | REPORT Semester 2, 2021 - Year 7 - 10 Semester Report (M) |
|          | Letters            |                                                           |
|          | Lesson Plans       | REPORT Semester 1, 2021 - Year 7 - 10 Semester Report (M) |
|          | Learning Tasks     |                                                           |
|          | Email Staff        |                                                           |
|          | NAPLAN             |                                                           |